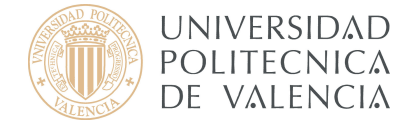

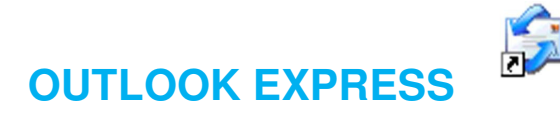

Outlook Express es un cliente de correo electrónico y de noticias de red producido por Microsoft para sus plataformas Windows. Es un programa derivado de Microsoft Outlook (que forma parte de Office), pero especializado en correo electrónico y noticias de red, por lo que no incluye las características de groupware.

# 1. Conceptos preliminares

Antes de empezar, asegúrese de que conoce su dirección de correo electrónico, junto con la siguiente información:

- El tipo de servidor de entrada:
  - **IMAP (recomendado):** Los mensajes quedan en las carpetas del servidor y pueden ser consultados también desde otros ordenadores o programas de correo, incluido el webmail.
  - **POP3:** Puede tener problemas con este tipo de servidor si accede a su buzón desde distintos ordenadores dado que, para la cuenta de correo, los mensajes que se reciben en la carpeta de entrada son <u>retirados</u> del servidor y se transfieren a directorios locales de su ordenador.
- El tipo de servidor de salida:

Tanto en IMAP como en POP3 el servidor de correo saliente es **smtp.upv.es** pero la configuración avanzada cambia dependiendo de su red o punto de conexión (dentro o fuera de la UPV)

La configuración para un usuario que se conecta desde Internet mediante VPN es idéntica a la configuración que se realiza desde dentro de la UPV.

 La contraseña de su cuenta. Si no recuerda su contraseña de correo estándar puede acceder a la Intranet y modificarla.

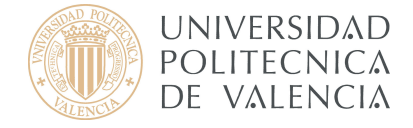

Por todo ello, en función del tipo de servidor de entrada seleccionado (IMAP o POP) y de la red desde la cual nos conectamos (dentro o fuera de la UPV), disponemos de 4 casos de configuración posible de nuestro cliente de correo y que se describen en el **apartado 3**:

- A. Dentro de la UPV: correo IMAP
- B. Dentro de la UPV: correo POP3
- C. Fuera de la UPV: correo IMAP
- D. Fuera de la UPV: correo POP3

# 2. Configuración mediante Asistente

El Asistente para la conexión a Internet reduce el trabajo de configuración de sus buzones de correo electrónico mediante una serie de pasos guiados para cada cuenta de correo electrónico que quiera configurar.

Inicie Outlook Express y, en el menú **Herramientas**, haga clic en **Cuentas** (Figura 1)

Si se inicia automáticamente el Asistente para la conexión a Internet ignore la Figura 1 y la Figura 2.

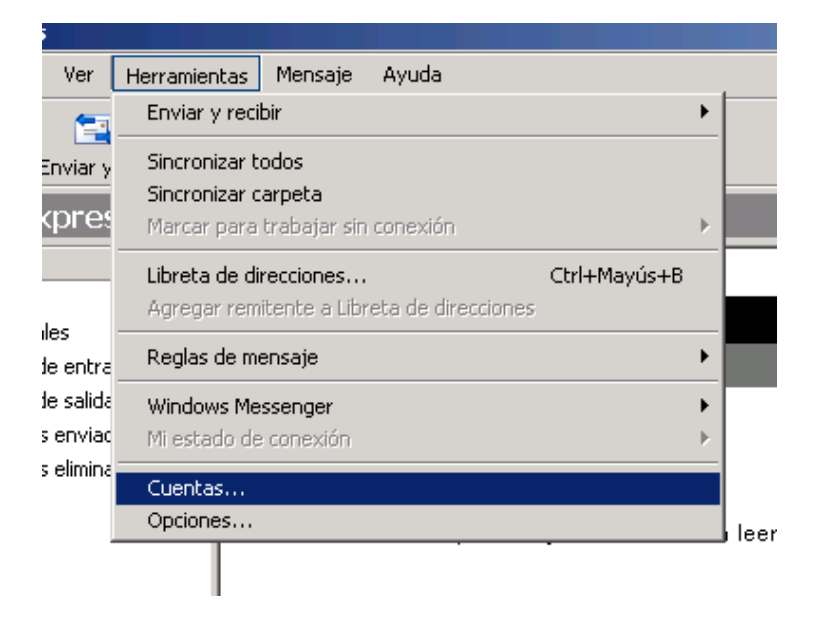

Figura 1

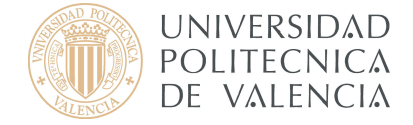

Haga clic en **Agregar** y en **Correo** para abrir el Asistente para la conexión a Internet (Figura 2)

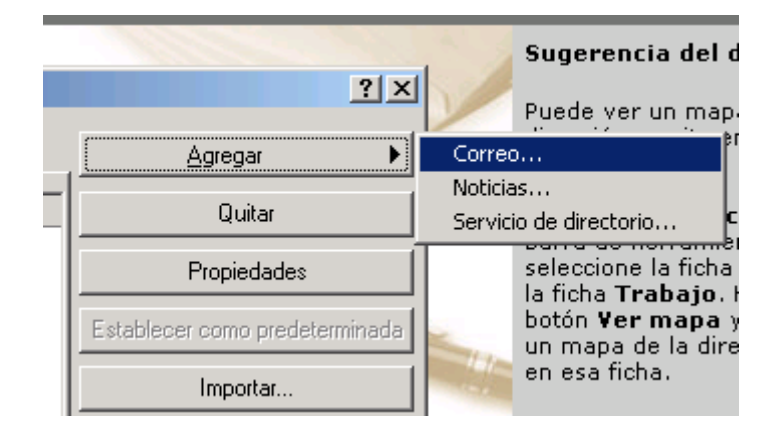

Figura 2

En la página **Su nombre** del asistente (**Figura 3**), escriba su nombre tal y como desea que lo vean todos los destinatarios de sus mensajes de correo electrónico y después haga clic en **Siguiente**.

| Asistente para la conexión a Internet                                                                                                    | ×       |
|----------------------------------------------------------------------------------------------------|---------|
| Su nombre                                                                                                    | ×       |
| Al enviar correo electrónico, su nombre aparecerá en el campo De del mensaje<br>saliente. Escriba su nombre tal y como desea que aparezca. |         |
| Nombre para mostrar: Usuario Curso                                                                                                    | j       |
| Por ejemplo: Jorge López                                                                                                    |         |
|                                                                                                    |         |
|                                                                                                    |         |
|                                                                                                    |         |
|                                                                                                    |         |
| < Atrás Siguiente > C                                                                                                    | ancelar |

Figura 3

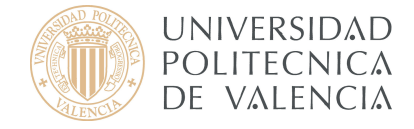

En la página **Dirección de correo electrónico de Internet (Figura 4)**, escriba su dirección de correo electrónico y a continuación haga clic en **Siguiente**.

| Asistente para la conexión a Internet                                                                       | ×      |
|----------------------------------------------------------------------------------------------------|--------|
| Dirección de correo electrónico de Internet                                                                 | ×      |
| La dirección de correo electrónico es la dirección que otras personas utilizarán para<br>enviarle mensajes. |        |
| Dirección de correo electrónico: curso@upvnet.upv.es                                                        |        |
| Por ejemplo: alguien@microsoft.com                                                                          |        |
|                                                                                                    |        |
|                                                                                                    |        |
|                                                                                                    |        |
|                                                                                                    |        |
| < Atrás Siguiente > Ca                                                                                      | ncelar |
| Figura 4                                                                                                    |        |

# 3. Configuración de la cuenta de correo

Iniciado el asistente, en función de nuestras preferencias sobre el tipo de servidor (IMAP o POP) y punto de acceso al correo (dentro o fuera de la UPV) seleccionaremos uno de los CUATRO (4) casos de configuración posibles:

# A. Configuración dentro de la UPV: correo IMAP

En la siguiente página del asistente, seleccionaremos como servidor de correo entrante **IMAP** e introduciremos el nombre de los servidores de entrada y salida, tal y como lo muestra la **Figura A.1.** (Si usted tiene dudas al respecto consulte el apartado 1, Conceptos preliminares, de este documento).

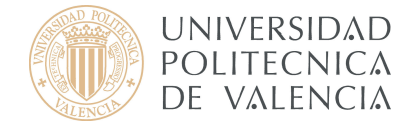

Rellene los campos tal y como se muestran en la siguiente figura y posteriormente haga clic en Siguiente.

| Asistente para la conexión a Internet                                                       | ×        |
|---------------------------------------------------------------------------------------------|----------|
| Nombre del servidor de correo electrónico                                                   | × K      |
| Mi servidor de correo entrante es IMAP                                                      |          |
| Servidor de correo entrante (POP3, IMAP o HTTP):                                            |          |
| mail.upv.es                                                                                 |          |
| El servidor SMTP se utiliza para el correo saliente.<br>Servidor de correo saliente (SMTP): |          |
| smtp.upv.es                                                                                 |          |
|                                                                                             |          |
| < Atrás Siguiente >                                                                         | Cancelar |

Figura A.1.

En la página **Inicio de sesión del correo de Internet (Figura A.2.)**, escriba el nombre y la contraseña de su cuenta si lo desea.

| Asistente para la conexión a In                                                                  | ternet                                                                                                    | ×    |
|--------------------------------------------------------------------------------------------------|----------------------------------------------------------------------------------------------------|------|
| Inicio de sesión del correo                                                                      | de Internet -                                                                                                    | K.   |
| Escriba el nombre de la cue<br>le ha proporcionado.                                              | nta y la contraseña que su proveedor de servicios Internet                                                                                          |      |
| <u>N</u> ombre de cuenta:                                                                        | usuario                                                                                                    | j    |
| C <u>o</u> ntraseña:                                                                             | ☐ <u>Becordar contraseña</u>                                                                                                    |      |
| Si su proveedor de servicios li<br>(SPA) para tener acceso a su<br>sesión usando autenticación o | nternet requiere autenticación de contraseña segura<br>cuenta de correo, active la casilla de verificación "Iniciar<br>Je contraseña segura (SPA)". |      |
| Iniciar s <u>e</u> sión usando aute                                                              | nticación de contraseña segura (SPA)                                                                                                    |      |
|                                                                                                  | < <u>A</u> trás Siguien <u>t</u> e > Canc                                                                                                    | elar |

Figura A.2.

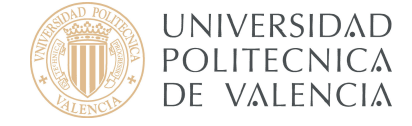

Cuando termine pulse Siguiente y luego Finalizar.

Le aparecerá una pantalla como la de la **Figura A.3.** Puesto que usted se encuentra <u>dentro</u> de la UPV tiene la opción de no identificarse en salida, para ello debe verificar las propiedades como sigue:

| ientas de Interi | net                    |                 | <u>? ×</u>                     |
|------------------|------------------------|-----------------|--------------------------------|
| Todo Correo      | Noticias   Servicio de | e directorio    | Agregar 🕨                      |
| Cuenta           | Tipo                   | Conexión        | Quitar                         |
| 📌 mail.upv.es    | Correo (predete        | Cualquiera disp | Propiedades                    |
|                  |                        |                 | Establecer como predeterminada |
|                  |                        |                 | Importar                       |
|                  |                        |                 | Exportar                       |
|                  |                        |                 | Establecer orden               |
|                  |                        |                 | Cerrar                         |

Figura A.3.

Se abrirá una ventana en la que indica cada una de las propiedades. Pulse en la pestaña **Servidores** y compruebe que **no** está marcada la opción **Mi servidor requiere autentificación** como mostramos en la **Figura A.4**.

| Seguridad               | Opciones avanzadas             | IMAP        |
|-------------------------|--------------------------------|-------------|
| General                 | Servidores (                   | Conexión    |
| nformación del servido  | r                              |             |
| Mi servidor de correc   | entrante es IMAP               |             |
| Correo entrante (IMA    | .P); mail.upv.es               |             |
| Correo saliente (SMT    | P): smtp.upv.es                |             |
| ervidor de correo entr  | ante                           |             |
| Nombre de cuenta:       |                                |             |
| Contraceão:             |                                |             |
| Contrasena.             | l<br>E Recordar contracción    |             |
| Iniciar sesión usa      | ando autenticación de contrase | ña segura   |
| resides de serves selo  |                                | na sogara   |
| ervidor de correo salie | ente                           |             |
| (D) Mi servidor requi   | ere autenticaciónCor           | ifiguración |
|                         |                                |             |
|                         |                                |             |
|                         |                                |             |

Figura A.4.

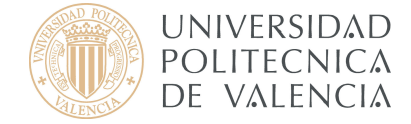

A continuación, vaya a **Opciones Avanzadas** y modifique los Puertos como se muestra en la siguiente pantalla (Figura A.5.)

| Topicadaes a                                                                                         | e mail.upv.es                                                                                         |                                                        | ?                          |
|----------------------------------------------------------------------------------------------------|----------------------------------------------------------------------------------------------------|--------------------------------------------------------|----------------------------|
| General                                                                                              | Serv                                                                                                  | vidores                                                | Conexión                   |
| Seguridad                                                                                            | Opcion                                                                                                | ies avanzadas                                          | IMAP                       |
| Números de pue<br>Correo saliente<br>El servidor<br>Correo entrant<br>El servidor<br>Tiempo de esper | rto del servidor<br>= (SMTP): 2<br>requiere una c<br>:e (IMAP): 9<br>requiere una c<br>a del servidor | 5 [f<br>onexión segura (SS<br>93<br>onexión segura (SS | Predeterminado<br>L)<br>L) |
| Corto -)-                                                                                            | Lai                                                                                                   | rgo 1 minuto                                           |                            |
| E Commun                                                                                             | ensajes mayore                                                                                        | s de 60                                                | ÷ KB                       |
| i separar m                                                                                          |                                                                                                    |                                                        |                            |
| i separar m                                                                                          |                                                                                                    |                                                        |                            |
| i separar m                                                                                          |                                                                                                    |                                                        |                            |
| 1 Separal III                                                                                        |                                                                                                    |                                                        |                            |

Figura A.5.

Para finalizar con la configuración de la cuenta vaya a la pestaña IMAP e introduzca la ruta de la carpeta así como la de las carpetas especiales tal y como mostramos en la **Figura A.6.** 

| General             | Servio         | lores            | Conexión    |
|---------------------|----------------|------------------|-------------|
| Seguridad           | Opcione        | s avanzadas      | IMAP        |
| Carpetas            |                |                  |             |
| Ruta de la carpet   | a raíz:        | INBOX            |             |
| 🔽 Buscar nuevo      | os mensajes er | n todas las carp | etas        |
| Carpetas especiales |                |                  |             |
| Almacenar las       | s carpetas esp | eciales en el se | rvidor IMAP |
| Ruta de eleme       | ntos enviados  | : Enviados       |             |
| Ruta de borrac      | lores:         | Borrador         |             |
|                     |                |                  |             |
|                     |                |                  |             |
|                     |                |                  |             |
|                     |                |                  |             |
|                     |                |                  |             |
|                     |                |                  |             |
|                     |                |                  |             |
|                     |                |                  |             |
|                     |                |                  |             |

Figura A.6.

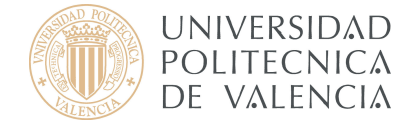

Una vez haya pulsado **Aceptar** le pedirá la contraseña para poder descargar todos los mensajes de su cuenta y mostrarlos en la bandeja de entrada de su nuevo cliente de correo electrónico Outlook Express.

Una vez finalizada la descarga, ya puede enviar su primer mensaje.

Para obtener información más actualizada puede consultar esta página:

http:// www.upv.es/doc/email

### B. Configuración dentro de la UPV: correo POP3

En la siguiente página del asistente, seleccionaremos como servidor de correo entrante **POP** e introduciremos el nombre de los servidores de entrada y salida, tal y como lo muestra la **Figura B.1.** (Si usted tiene dudas al respecto consulte el apartado 1, Conceptos preliminares, de este documento).

Rellene los campos tal y como se muestran en la siguiente figura y posteriormente haga clic en Siguiente.

| Asistente para la conexión a Internet                                                       | ×        |
|---------------------------------------------------------------------------------------------|----------|
| Nombre del servidor de correo electrónico                                                   | ×        |
| Mi servidor de correo entrante es POP3                                                      |          |
| Servidor de correo entrante (POP3, IMAP o HTTP):                                            |          |
| mail.upv.es                                                                                 |          |
| El servidor SMTP se utiliza para el correo saliente.<br>Servidor de correo saliente (SMTP): |          |
| smtp.upv.es                                                                                 |          |
|                                                                                             |          |
|                                                                                             |          |
|                                                                                             |          |
| < Atrás Siguiente >                                                                         | Cancelar |

Figura B.1.

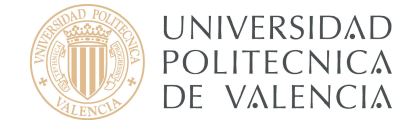

En la página **Inicio de sesión del correo de Internet (Figura B.2.)**, escriba el nombre y la contraseña de su cuenta si lo desea.

| Asistente para la conexión a In                                                                                                    | iternet                                                                                                    |  |
|----------------------------------------------------------------------------------------------------|----------------------------------------------------------------------------------------------------|--|
| Inicio de sesión del correo                                                                                                    | de Internet                                                                                                    |  |
| Escriba el nombre de la cuer<br>le ha proporcionado.                                                                                     | nta y la contraseña que su proveedor de servicios Internet                                                                                                    |  |
| <u>N</u> ombre de cuenta:                                                                                                    | usuario                                                                                                    |  |
| C <u>o</u> ntraseña:                                                                                                    | ☐ Recordar contraseña                                                                                                    |  |
| Si su proveedor de servicios li<br>(SPA) para tener acceso a su<br>sesión usando autenticación o<br>Diniciar s <u>e</u> sión usando aute | nternet requiere autenticación de contraseña segura<br>cuenta de correo, active la casilla de verificación "Iniciar<br>de contraseña segura (SPA)".<br>nticación de contraseña segura (SPA) |  |
|                                                                                                    | < <u>A</u> trás Siguien <u>te</u> > Cancelar                                                                                                    |  |

Figura B.2.

Cuando termine pulse Siguiente y luego Finalizar.

Le aparecerá una pantalla como la de la **Figura B.3.** Puesto que usted se encuentra <u>dentro</u> de la UPV tiene la opción de no identificarse en salida, para ello debe verificar las propiedades como sigue:

| uentas de Inte | rnet                 |                 | <u>? ×</u>                     |
|----------------|----------------------|-----------------|--------------------------------|
| Todo Correo    | Noticias Servicio de | e directorio    | Agregar 🕨                      |
| Cuenta         | Тіро                 | Conexión        | Quitar                         |
| 完 mail.upv.es  | Correo (predete      | Cualquiera disp | Propiedades                    |
|                |                      |                 | Establecer como predeterminada |
|                |                      |                 | Importar                       |
|                |                      |                 | Exportar                       |
| _              |                      |                 | Establecer orden               |
|                |                      |                 | Cerrar                         |

Figura B.3.

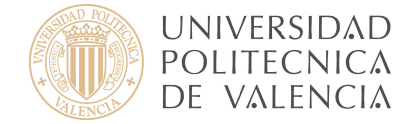

Se abrirá una ventana en la que indica cada una de las propiedades. Pulse en la pestaña **Servidores** y compruebe que **no** está marcada la opción **Mi servidor requiere autentificación** como mostramos en la **Figura B.4**.

| Propiedades de mail.up      | v.es                     | ?              |
|-----------------------------|--------------------------|----------------|
| General Servidores Cone     | xión   Seguridad   Opcio | ones avanzadas |
| Información del servidor    |                          |                |
| Mi servidor de correo ent   | rante es POP3            |                |
| Correo entrante (POP3):     | mail.upv.es              |                |
| Correo saliente (SMTP):     | smtp.upv.es              |                |
| Servidor de correo entrante | -                        |                |
| Nombre de cuenta:           | curso                    | 5              |
| Contraseña:                 |                          |                |
| I                           | 🗸 Recordar contraseña    |                |
| 🔲 Iniciar sesión usando     | autenticación de contra: | seña segura    |
| Servidor de correo saliente |                          |                |
| Mi servidor requiere a      | utenticación             | onfiguración   |
|                             |                          |                |
|                             |                          |                |
|                             |                          |                |
| Ace                         | eptar Cancelar           | Aplicar        |

Figura B.4.

A continuación, vaya a **Opciones Avanzadas** y modifique los Puertos como se muestra en la siguiente pantalla (**Figura B.5.**)

| Propiedades de mail.upv.es                 | 2                 |
|--------------------------------------------|-------------------|
| General Servidores Conexión Seguridad      | pciones avanzadas |
| Números de puerto del servidor             |                   |
| Correo saliente (SMTP): 25                 | Predeterminado    |
| El servidor requiere una conexión segura ( | SSL)              |
| Correo entrante (POP3): 995                |                   |
| El servidor requiere una conexión segura ( | SSL)              |
| Tiempo de espera del servidor              |                   |
| Corto – J Largo 1 minuto                   |                   |
| Envío                                      |                   |
| Separar mensajes mayores de 60             | ÷ KB              |
| Entrega                                    |                   |
| Mantener una copia de los mensajes en el   | servidor          |
| 🗖 Quitar del servidor después de 🛛 5       | 📫 día(s)          |
| Guitar del servidor al eliminar de "Elemer | ntos eliminados'' |
|                                            |                   |
| Acentar Cancel                             | ar Åplicar        |
|                                            |                   |

Figura B.5.

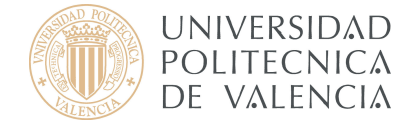

Una vez haya pulsado **Aceptar** le pedirá la contraseña para poder descargar todos los mensajes de su cuenta para mostrarlos en la bandeja de entrada de su nuevo cliente de correo electrónico Outlook Express.

Una vez finalizada la descarga, ya puede enviar su primer mensaje.

Para obtener información más actualizada puede consultar esta página:

http:// www.upv.es/doc/email

### C. Configuración fuera de la UPV: correo IMAP

En la siguiente página del asistente, seleccionaremos como servidor de correo entrante **IMAP** e introduciremos el nombre de los servidores de entrada y salida, tal y como lo muestra la **Figura C.1.** (Si usted tiene dudas al respecto consulte el apartado 1, Conceptos preliminares, de este documento).

Rellene los campos tal y como se muestran en la siguiente figura y posteriormente haga clic en Siguiente.

| Asistente para la conexión a Internet                                                       | ×        |
|---------------------------------------------------------------------------------------------|----------|
| Nombre del servidor de correo electrónico                                                   | ×        |
| Mi servidor de correo entrante es IMAP                                                      |          |
| Servidor de correo entrante (POP3, IMAP o HTTP):                                            |          |
| mail.upv.es                                                                                 |          |
| El servidor SMTP se utiliza para el correo saliente.<br>Servidor de correo saliente (SMTP): |          |
| smtp.upv.es                                                                                 |          |
|                                                                                             |          |
| < Atrás Siguiente >                                                                         | Cancelar |

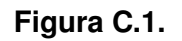

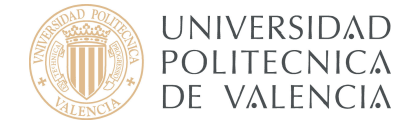

En la página **Inicio de sesión del correo de Internet (Figura C.2.)**, escriba el nombre y la contraseña de su cuenta.

| Asistente para la conexión a In                                                                                                    | ternet                                                                                                    | ×    |
|----------------------------------------------------------------------------------------------------|----------------------------------------------------------------------------------------------------|------|
| Inicio de sesión del correo                                                                                                    | de Internet                                                                                                    | K    |
| Escriba el nombre de la cuer<br>le ha proporcionado.                                                                                     | ita y la contraseña que su proveedor de servicios Internet                                                                                                    |      |
| <u>N</u> ombre de cuenta:                                                                                                    | usuario                                                                                                    |      |
| C <u>o</u> ntraseña:                                                                                                    | ☐ <u>B</u> ecordar contraseñaj                                                                                                    |      |
| Si su proveedor de servicios In<br>(SPA) para tener acceso a su<br>sesión usando autenticación d<br>Iniciar s <u>e</u> sión usando auter | ternet requiere autenticación de contraseña segura<br>cuenta de correo, active la casilla de verificación "Iniciar<br>e contraseña segura (SPA)".<br>ticación de contraseña segura (SPA) |      |
|                                                                                                    | < <u>Atrás</u> Siguien <u>t</u> e > Cance                                                                                                    | elar |

Figura C.2.

Cuando termine pulse Siguiente y luego Finalizar.

Le aparecerá una pantalla como la de la **Figura C.3.** Puesto que usted se encuentra <u>fuera</u> de la UPV tiene que identificarse en salida, para ello debe verificar las propiedades como sigue:

| entas de Interr | net                    |                 | <u>? ×</u>                     |
|-----------------|------------------------|-----------------|--------------------------------|
| Todo Correo     | Noticias   Servicio de | e directorio    | Agregar 🕨                      |
| Cuenta          | Tipo                   | Conexión        | Quitar                         |
| 🖷 mail.upv.es   | Correo (predete        | Cualquiera disp | Propiedades                    |
|                 |                        |                 | Establecer como predeterminada |
|                 |                        |                 | Importar                       |
|                 |                        |                 | Exportar                       |
|                 |                        |                 | Establecer orden               |
|                 |                        |                 | Cerrar                         |

Figura C.3.

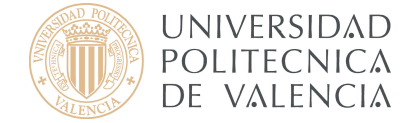

Se abrirá una ventana en la que indica cada una de las propiedades. Pulse en la pestaña **Servidores** y compruebe que está marcada la opción **Mi servidor requiere autentificación** como mostramos en la **Figura C.4**.

| Seguridad            | Op        | ciones avanz  | adas        | IMAP          |          |
|----------------------|-----------|---------------|-------------|---------------|----------|
| General              | j :       | Servidores    |             | Conexión      |          |
| nformación del serv  | /idor     |               |             |               |          |
| Mi servidor de co    | rreo entr | ante es IMA   | P           |               |          |
| Correo entrante (    | MAP):     | mail.upv.es   | 1           |               |          |
| Correo saliente (9   | MTP):     | smtp.upv.e    | s           |               |          |
| Servidor de correo i | entrante  |               |             |               |          |
| Nombre de cuen       | ta:       | curso         |             |               |          |
| Contraseña:          |           |               |             |               |          |
|                      | Г         | Recordar      | contraseñ   | a             |          |
| 🔲 Iniciar sesión     | usando    | autenticaciór | i de contra | aseña segura  | 1        |
| Servidor de correo : | saliente  |               |             |               | _        |
| Mi servidor re       | quiere a  | utenticación  | [           | Configuraciór | <u>ا</u> |
| <b>-</b>             |           |               | -           |               |          |
|                      |           |               |             |               |          |
|                      |           |               |             |               |          |

Figura C.4.

Pulse en Configuración y compruebe que está marcada la opción **Usar misma** configuración que el servidor de correo entrante (Figura C.5.). Luego pulse Aceptar.

| ntormación de inicio de :<br>© Usar mísma config | sesión<br>uración qu | ue el servidor de | e correo entranti |
|--------------------------------------------------|----------------------|-------------------|-------------------|
| <ul> <li>Iniciar sesión usan</li> </ul>          | do                   |                   |                   |
| Nombre de cuenta:                                |                      |                   |                   |
| Contraseña:                                      |                      |                   |                   |
|                                                  | 🔽 Rec                | ordar contrasef   | ía                |
| 📕 Iniciar sesión us                              | ando aute            | nticación de c    | ontraseña segur   |

Figura C.5.

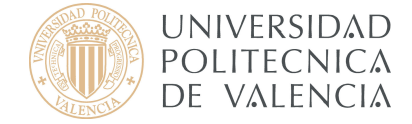

A continuación, vaya a **Opciones Avanzadas** y modifique los Puertos como se muestra en la siguiente pantalla (Figura C.6.)

| General            | Servidores                 | Conexión       |
|--------------------|----------------------------|----------------|
| Seguridad          | Opciones avanzadas         | IMAP           |
| Números de puerto  | del servidor               |                |
| Correo saliente (9 | SMTP): 465                 | Predeterminado |
| 🕑 El servidor re   | quiere una conexión segura | (SSL)          |
| Correo entrante (  | IMAP): 993                 |                |
| El servidor re     | quiere una conexión segura | (SSL)          |
| Tiempo de espera o | del servidor               |                |
| Corto -)           | Largo 1 minuto             |                |
| Envío              |                            |                |
| 211410             |                            |                |
|                    | naies mauores de len       | - KB           |
| 🔲 Separar men      | sajes mayores de 60        | 🕂 KB           |
| 🗖 Separar men      | sajes mayores de 60        | КВ             |
| 📕 Separar men      | sajes mayores de 60        | ₩ КВ           |
| 🔲 Separar men:     | sajes mayores de 60        | КВ             |
| Г Separar men      | sajes mayores de 60        | KB             |
| Г Separar men      | sajes mayores de 60        | KB             |

Figura C.6.

Para finalizar con la configuración de la cuenta vaya a la pestaña IMAP e introduzca la ruta de la carpeta así como la de las carpetas especiales tal y como mostramos en la **Figura C.7.** 

| ropiculues de fi     | numupmes           |                        | <u>.</u>         |
|----------------------|--------------------|------------------------|------------------|
| General<br>Seguridad | Servid<br>Opciones | lores  <br>s avanzadas | Conexión<br>IMAP |
| arpetas ———          |                    | 10150 DE 1             |                  |
| Ruta de la carpet    | a raíz:            | INBOX                  |                  |
| 🔽 Buscar nuevo       | is mensajes er     | n todas las carpe      | etas             |
| arpetas especiales   |                    |                        |                  |
| Almacenar las        | : carpetas esp     | eciales en el sei      | vidor IMAP       |
| Ruta de eleme        | ntos enviados      | Enviados               |                  |
| Buta de borrar       | lores:             | Borrador               |                  |
| That's do bonde      | 10103.             |                        |                  |
|                      |                    |                        |                  |
|                      |                    |                        |                  |
|                      |                    |                        |                  |
|                      |                    |                        |                  |
|                      |                    |                        |                  |
|                      |                    |                        |                  |
|                      |                    |                        |                  |
|                      |                    |                        |                  |
|                      |                    | •                      |                  |

Figura C.7.

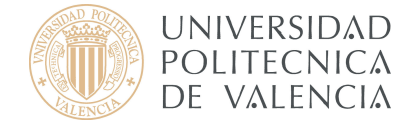

Una vez haya pulsado **Aceptar** le pedirá la contraseña para poder descargar todos los mensajes de su cuenta para mostrarlos en la bandeja de entrada de su nuevo cliente de correo electrónico Outlook Express.

Una vez finalizada la descarga, ya puede enviar su primer mensaje.

Para obtener información más actualizada puede consultar esta página:

http:// www.upv.es/doc/email

### D. Configuración fuera de la UPV: correo POP3

En la siguiente página del asistente, seleccionaremos como servidor de correo entrante **POP** e introduciremos el nombre de los servidores de entrada y salida, tal y como lo muestra la **Figura D.1.** (Si usted tiene dudas al respecto consulte el apartado 1, Conceptos preliminares, de este documento).

Rellene los campos tal y como se muestran en la siguiente figura y posteriormente haga clic en Siguiente.

| Asistente para la conexión a Internet                                                       | ×        |
|---------------------------------------------------------------------------------------------|----------|
| Nombre del servidor de correo electrónico                                                   | ×.       |
| Mi servidor de correo entrante es POP3                                                      |          |
| Servidor de correo entrante (POP3, IMAP o HTTP):                                            |          |
| mail.upv.es                                                                                 |          |
| El servidor SMTP se utiliza para el correo saliente.<br>Servidor de correo saliente (SMTP): |          |
| smtp.upv.es                                                                                 |          |
|                                                                                             |          |
| < Atrás Siguiente >                                                                         | Cancelar |

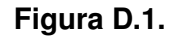

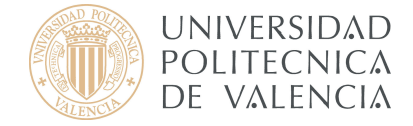

En la página **Inicio de sesión del correo de Internet (Figura D.2.)**, escriba el nombre y la contraseña de su cuenta.

| Asistente para la conexión a In                                                                                                    | ternet                                                                                                    | ×    |
|----------------------------------------------------------------------------------------------------|----------------------------------------------------------------------------------------------------|------|
| Inicio de sesión del correo                                                                                                    | de Internet -                                                                                                    | K    |
| Escriba el nombre de la cue<br>le ha proporcionado.                                                                                      | nta y la contraseña que su proveedor de servicios Internet                                                                                                    |      |
| <u>N</u> ombre de cuenta:                                                                                                    | usuario                                                                                                    |      |
| C <u>o</u> ntraseña:                                                                                                    |                                                                                                    |      |
| Si su proveedor de servicios Ir<br>(SPA) para tener acceso a su<br>sesión usando autenticación o<br>Diniciar s <u>e</u> sión usando aute | nternet requiere autenticación de contraseña segura<br>cuenta de correo, active la casilla de verificación ''Iniciar<br>de contraseña segura (SPA)''.<br>nticación de contraseña segura (SPA) |      |
|                                                                                                    | < <u>A</u> trás Siguien <u>t</u> e > Canc                                                                                                    | elar |

Figura D.2.

Cuando termine pulse Siguiente y luego Finalizar.

Le aparecerá una pantalla como la de la **Figura D.3.** Puesto que usted se encuentra <u>fuera</u> de la UPV tiene que identificarse en salida, para ello debe verificar las propiedades como sigue:

| ouo   correo  | I Noticias   Servicio de | e airectorio    | Agregar                       |
|---------------|--------------------------|-----------------|-------------------------------|
| Cuenta        | Tipo                     | Conexión        | Quitar                        |
| 🖀 mail.upv.es | Correo (predete          | Cualquiera disp | Propiedades                   |
|               |                          |                 | Establecer como predeterminad |
|               |                          |                 | Importar                      |
|               |                          |                 | Exportar                      |
|               |                          |                 | Establecer orden              |

Figura D.3.

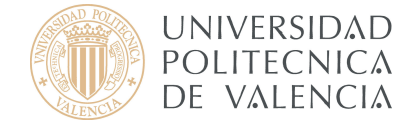

Se abrirá una ventana en la que indica cada una de las propiedades. Pulse en la pestaña **Servidores** y compruebe que **sí** está marcada la opción **Mi servidor requiere autentificación** como mostramos en la **Figura D.4**.

| Propiedades de mail.upv                                | r.es               |                   | 2   |
|--------------------------------------------------------|--------------------|-------------------|-----|
| General Servidores Conex                               | ión Seguridad      | Opciones avanzada | as  |
| Información del servidor<br>Mi servidor de correo entr | ante es POP3       | 1                 | -12 |
| Correo entrante (POP3):                                | mail.upv.es        |                   |     |
| Correo saliente (SMTP):                                | smtp.upv.es        |                   |     |
| Servidor de correo entrante                            |                    |                   |     |
| Nombre de cuenta:                                      | curso              |                   |     |
| Contraseña:                                            |                    |                   |     |
| ☐ Iniciar sesión usando<br>Servidor de correo saliente | autenticación de c | ontraseña segura  |     |
| 🧭 Mi servidor requiere a                               | utenticación       | Configuración     |     |
|                                                        |                    | 4                 |     |
| Ace                                                    | ptar Canc          | elar Aplica       | ar  |

Figura D.4.

Pulse en Configuración y compruebe que está marcada la opción **Usar misma** configuración que el servidor de correo entrante (Figura D.5.). Luego pulse Aceptar.

| nformación de inicio de | sesión<br>juración que el | servidor de c | correo entrante |
|-------------------------|---------------------------|---------------|-----------------|
| C Iniciar sesión usa    | ndo                       |               |                 |
| Nombre de cuenta        |                           |               |                 |
| Contraseña:             |                           |               |                 |
|                         | 🔽 Recordar                | contraseña    |                 |
| 🗖 Iniciar sesión u      | sando autentica           | ación de con  | traseña segura  |

Figura D.5.

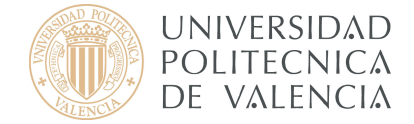

A continuación, vaya a **Opciones Avanzadas** y modifique los Puertos como se muestra en la siguiente pantalla **(Figura D.6.)** 

| Propiedades de mail.upv.es                  | ?                     |
|---------------------------------------------|-----------------------|
| General   Servidores   Conexión   Seguridad | ) Opciones avanzadas  |
| Números de puerto del servidor              |                       |
| Correo saliente (SMTP): 465                 | Predeterminado        |
| El servidor requiere una conexión seg       | jura (SSL)            |
| Correo entrante (POP3): 995                 |                       |
| El servidor requiere una conexión seg       | jura (SSL)            |
| Tiempo de espera del servidor               |                       |
| Corto —)———— Largo 1 mir                    | nuto                  |
| Envío                                       |                       |
| 🗖 Separar mensajes mayores de 🛛 🙃           | КВ                    |
| Entrega                                     |                       |
| 📕 Mantener una copia de los mensajes        | en el servidor        |
| 🗖 Quitar del servídor después de 🧧          | día(s)                |
| 🔲 Quitar del servidor al eliminar de "E     | lementos eliminados'' |
|                                             |                       |
|                                             |                       |

Figura D.6.

Una vez haya pulsado **Aceptar** le pedirá la contraseña para poder descargar todos los mensajes de su cuenta para mostrarlos en la bandeja de entrada de su nuevo cliente de correo electrónico Outlook Express.

Una vez finalizada la descarga, ya puede enviar su primer mensaje.

Para obtener información más actualizada puede consultar esta página:

http:// www.upv.es/doc/email